# Recibos de Servicios Municipales de Madison: Instrucciones para crear una cuenta nueva

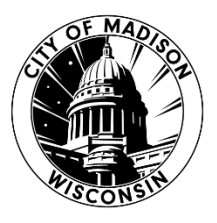

La Ciudad de Madison se ha cambiado a un nuevo portal de pagos para los recibos de los servicios municipales.

Si usted tiene dificultades técnicas, sería aconsejable que limpie la memoria caché de su navegador. Aprenda cómo hacerlo en:

Google Chrome: <u>support.google.com/accounts/answer/32050</u> Firefox: <u>support.mozilla.org/en-US/kb/how-clear-firefox-cache</u> Microsoft Edge: <u>www.microsoft.com/en-us/microsoft-365-life-hacks/privacy-and-safety/how-to-clear-cache</u>

#### **Registre su cuenta**

- 1. Diríjase a <u>cityofmadison.com/epayment/water</u>. Esto lo referirá a <u>www.municipalonlinepayments.com/cityofmadisonwi/utilities</u>.
- 2. Haga clic en "Sign in / Register" (Ingresar / Registrarse) en la esquina superior derecha de la pantalla. Esto lo referirá a <u>www.municipalonlinepayments.com/cityofmadisonwi/utilities</u>.

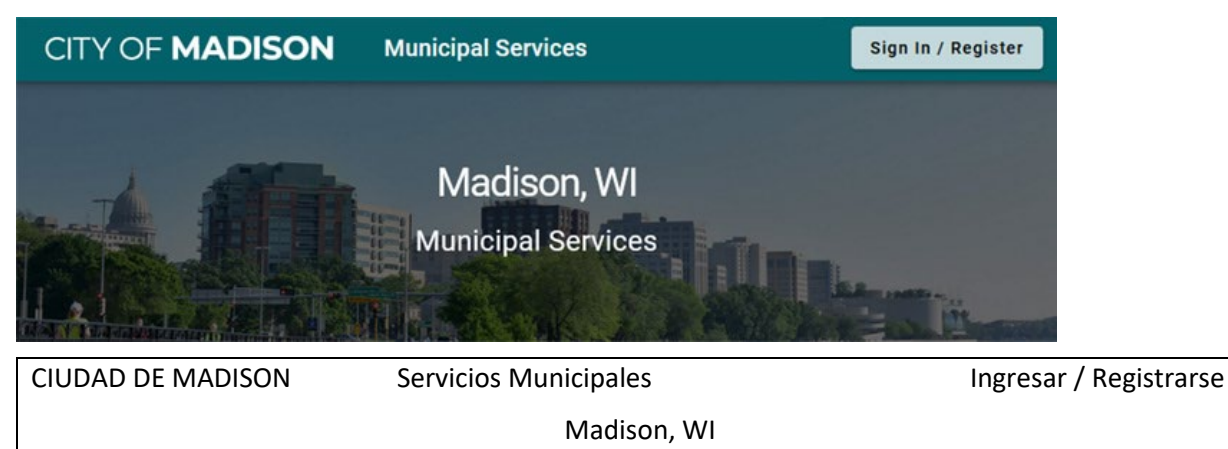

Servicios Municipales

3. Para crear una cuenta nueva, haga clic en "Sign up" (Inscribirse) en la parte inferior de la página.

Γ

|                                                                                                    | Ingresar a servicios de acceso comunitario                                                                                           |
|----------------------------------------------------------------------------------------------------|----------------------------------------------------------------------------------------------------|
| Sign in to community access services for City of Madison.         Email address         waterbilling@cityofmadison.com         Keep me signed in | Ingresar con Google<br>Ingresar con Apple<br>Ingresar con Microsoft<br>Ingresar con Facebook<br>O<br>Dirección de correo electrónico |
| OR                                                                                                    | Clave                                                                                                    |
| Sign in with                                                                                                    | Recuérdame<br>Ingresar<br>¿Olvidó la clave? ¿desbloquear cuenta? Avuda                                                               |
|                                                                                                    | ¿No tiene una cuenta? <u>Inscríbase</u>                                                                                              |

4. Ingrese su dirección de correo electrónico, una clave nueva y su nombre.

Su clave debe tener un mínimo de 8 caracteres, y debe contener al menos un número, una letra minúscula y una letra mayúscula.

| 1002LIN I                                   |                                   |
|---------------------------------------------|-----------------------------------|
| 6                                           |                                   |
| Create an account                           |                                   |
| Fields are required unless marked optional. |                                   |
| Email                                       | Crear una cuenta                  |
|                                             |                                   |
| First name                                  |                                   |
|                                             | Dirección de correo electrónico*  |
| Last name                                   |                                   |
|                                             | Clave*                            |
| Mobile phone Optional                       |                                   |
|                                             |                                   |
| Password requirements:                      | Primer nombre*                    |
| × At least 8 characters                     |                                   |
| × A lowercase letter                        |                                   |
| × An uppercase letter                       |                                   |
| × A number                                  | Apellido*                         |
| No parts of your username                   |                                   |
| Password                                    |                                   |
| ٢                                           | *Indica que es un campo requerido |
| Sign up                                     |                                   |
|                                             | Inscribase                        |
| Already have an account? Sign in            |                                   |
|                                             |                                   |

 Diríjase al buzón de entrada de su correo electrónico. Usted recibirá un mensaje de verificación de parte de "Community Access Identity (Identidad de Acceso Comunitario) (<u>noreply@identity.tylerportico.com</u>)", con el encabezamiento "Welcome to your Community Access account" ("Bienvenido a su cuenta de Acceso Comunitario"). Haga clic en "Activate account" (activar la cuenta).

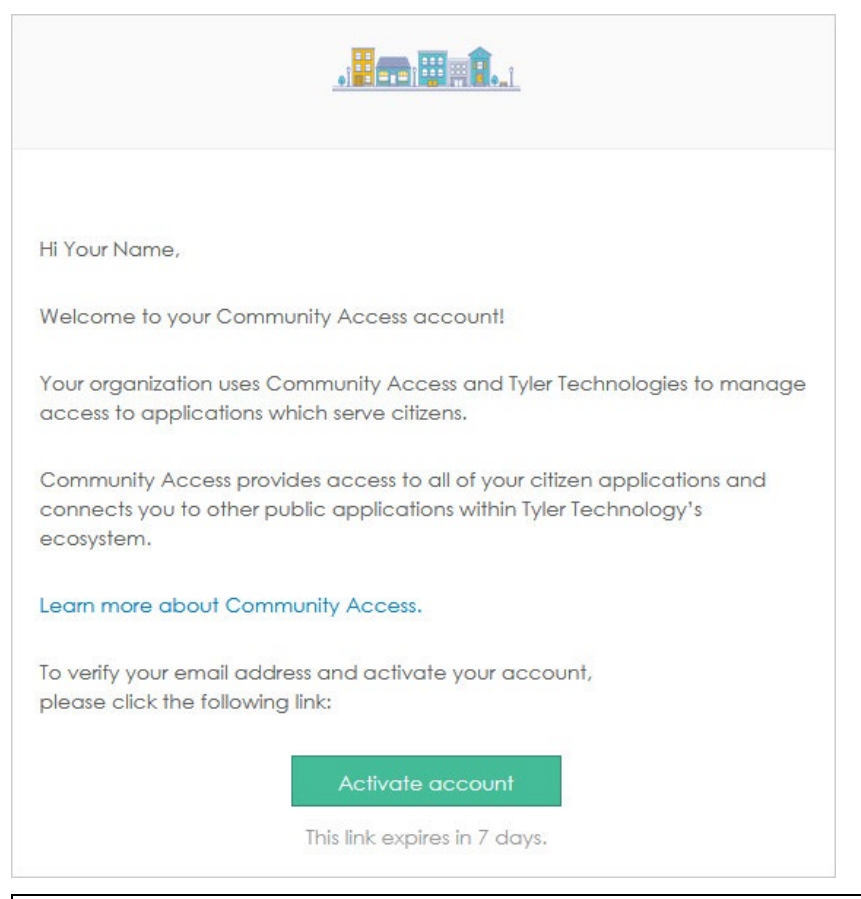

Hola su nombre,

¡Bienvenido a su Cuenta de Acceso Comunitario!

Su organización usa Acceso Comunitario y Tyler Technologies para manejar el acceso a aplicaciones que sirven a los ciudadanos.

Acceso Comunitario proporciona acceso a todas sus aplicaciones de ciudadanos y lo conecta a otras aplicaciones públicas dentro del ecosistema de Tyler Technologies.

Obtenga más información acerca de Acceso Comunitario.

Para verificar su dirección de correo electrónico y activar su cuenta,

Por favor haga clic en el siguiente enlace:

Activar cuenta

Este enlace vence en 7 días.

 Esto podría llevarle a una página de Servicios Municipales en Línea. Si usted ve esta página, haga clic en "Return to Madison, WI" ("Regrese a Madison, WI"). Si usted no ve el enlace, regrese a cityofmadison.com/epayment/water.

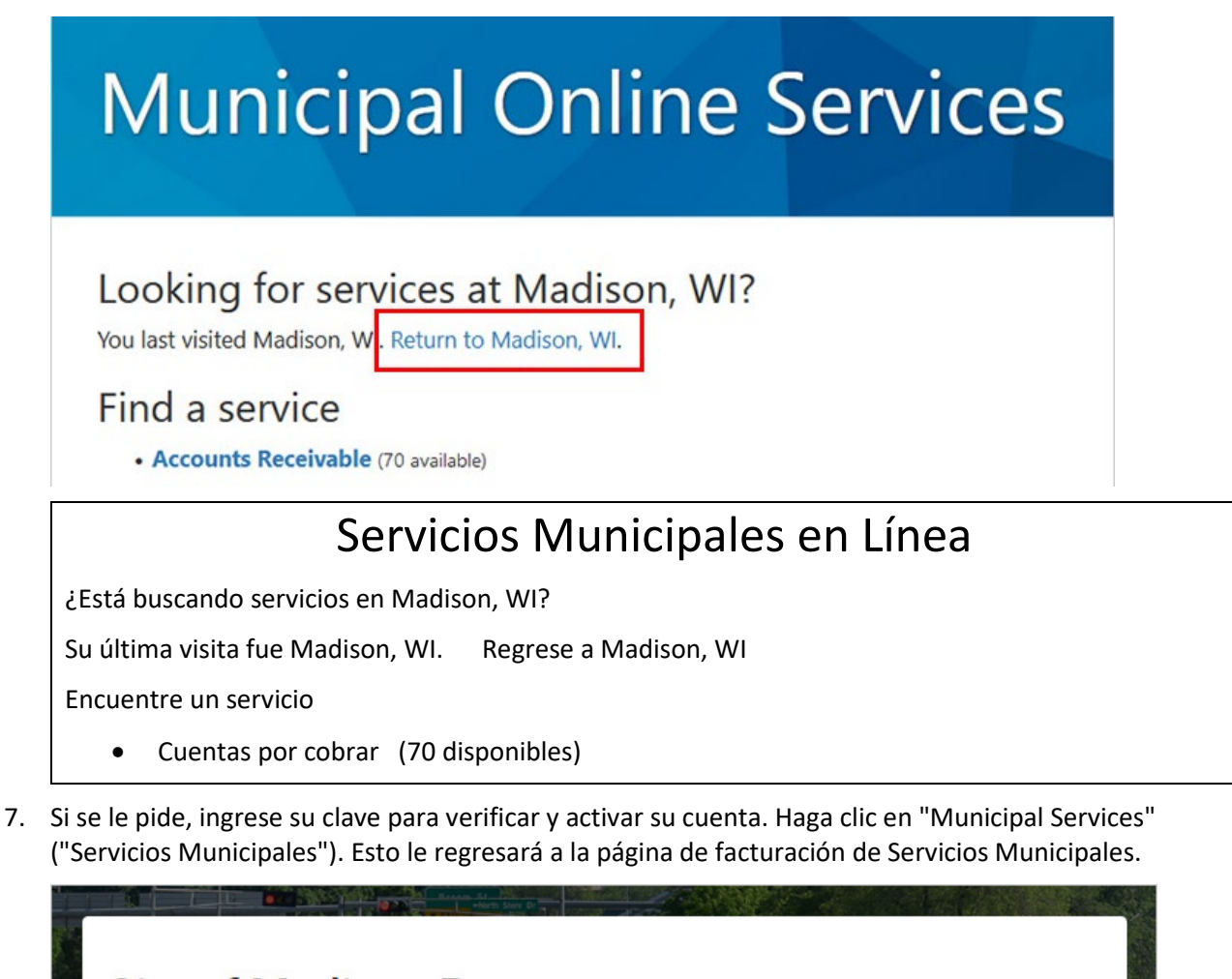

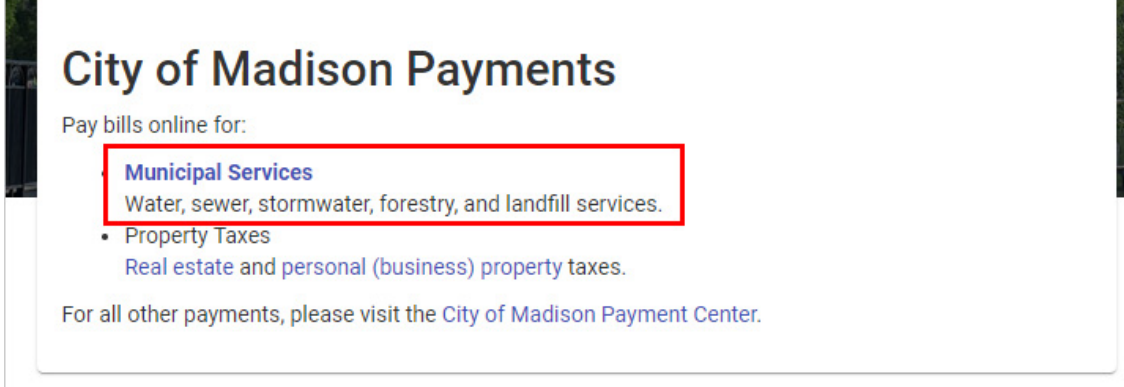

#### Pagos de la Ciudad de Madison

Pagar los recibos en línea para:

- Servicios Municipales
   Servicios de agua, alcantarillado, aguas pluviales, forestación y basura.
   Impuestos sobre propiedad inmobiliaria
- Impuestos a propiedades de bienes raíces y personales (de negocios). Para todos los otros pagos, por favor visite el Centro de Pagos de la Ciudad de Madison.

### Agregue su cuenta de Recibo de Servicios Municipales

Una vez usted haya creado su cuenta, usted tendrá que conectarla a sus recibos.

1. Una vez haya ingresado y haya regresado a la página de facturación de Servicios Municipales, haga clic en "Add account" ("Agregar cuenta").

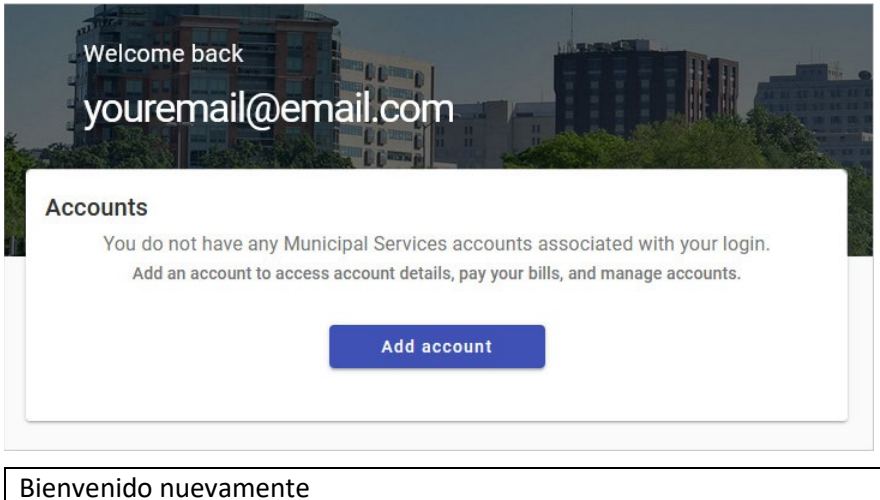

bienvenido ndevamente

sucorreoelectrónico@correo.com

#### Cuentas

Usted no tiene ninguna cuenta de Servicios Municipales asociada con su información de ingreso.

Agregar una cuenta para tener acceso a los detalles de su cuenta, pagar sus recibos y manejar sus cuentas.

Agregar cuenta

2. Ingrese su Número de Cuenta y Número de Cliente.

| Q                                                                                            |                                                                                       |                                                                                                    |                                                                                                    |                                                                                                    | Encon                                                                                                    | tremos su c                                                                                                    | uenta                                                                                                    |                                                                                                    |
|----------------------------------------------------------------------------------------------|---------------------------------------------------------------------------------------|----------------------------------------------------------------------------------------------------|----------------------------------------------------------------------------------------------------|----------------------------------------------------------------------------------------------------|----------------------------------------------------------------------------------------------------|----------------------------------------------------------------------------------------------------|----------------------------------------------------------------------------------------------------|----------------------------------------------------------------------------------------------------|
| Let's find your account Account Number* Enter the Account Number as it appears on your bill. |                                                                                       |                                                                                                    | Número de Cuenta*<br>Ingrese el Número de Cuenta de la misma forma en que<br>aparece en su recibo.                                                                                     |                                                                                                    |                                                                                                    |                                                                                                    |                                                                                                    | que                                                                                                    |
| ber*<br>Number as it appears                                                                 | on your new bill                                                                      | (begins with                                                                                                    |                                                                                                    | lúmer<br>Ingrese<br>parece                                                                                                    | o de Cliente<br>e el Número d<br>en su recibo                                                                                                    | *<br>e Cliente de la<br>nuevo (comien                                                                                                    | misma forma en<br>za con un 1).                                                                                                    | que                                                                                                    |
| cel A                                                                                        | Add account                                                                           |                                                                                                    | с                                                                                                    | ancel                                                                                                    | ar                                                                                                    | А                                                                                                    | gregar cuenta                                                                                                    |                                                                                                    |
| City of Madiso                                                                               | on Municip                                                                            | al Servic                                                                                                    | es Bill                                                                                                    | 19 East (<br>illing Info                                                                                                    | Din Ave.   Madison<br>: (608) 266-4641                                                                                                    | , WI 53713   madiso                                                                                                    | nwater.org<br>/ofmadison.com                                                                                                    |                                                                                                    |
| SAMPLE RESIDE<br>608 WATER ROX                                                               | IDENTIAL                                                                              |                                                                                                    | C<br>A<br>P                                                                                                    | USTON<br>CCOUN<br>ARCEL                                                                                                    | IER NUMBER<br>IT NUMBER<br>NUMBER                                                                                                    | 103456789<br>00090210<br>07089101124                                                                                                    | Total DueSBill Date12Due Date01                                                                                                    | Page 1 of 3<br>188.43<br>07/2022<br>02/2023                                                                                                    |
|                                                                                              | s find your a<br>er*<br>lumber as it appears o<br>ber*<br>Number as it appears<br>cel | s find your account<br>er*<br>Iumber as it appears on your bill.<br>ber*<br>Number as it appears on your new bill<br>cel Add account | s find your account<br>er*<br>Iumber as it appears on your bill.<br>ber*<br>Number as it appears on your new bill (begins with<br>cel Add account<br>City of Madison Municipal Service | s find your account ar* Iumber as it appears on your bill. ber* Number as it appears on your new bill (begins with cel Add account City of Madison Municipal Services Bill 1 | s find your account  ar* Immber as it appears on your bill.  ber* Number as it appears on your new bill (begins with cel Add account City of Madison Municipal Services Bill 119 East of | Encon s find your account  umber as it appears on your bill.  ber* Number as it appears on your new bill (begins with cel Add account City of Madison Municipal Services Bill 119 East On Ave. I Madison | S find your account       Encontremos su c         ar*       Número de Cuenta*         lumber as it appears on your bill.       Ingrese el Número de Cuenta de la aparece en su recibo.         ber*       Número de Cliente*         Number as it appears on your new bill (begins with cel       Número de Cliente de la aparece en su recibo nuevo (comien cel         Add account       Cancelar       A | Encontremos su cuenta Encontremos su cuenta Encontremos su cuenta Encontremos su cuenta Número de Cuenta* Ingrese el Número de Cuenta de la misma forma en aparece en su recibo. Número de Cliente* Ingrese el Número de Cliente de la misma forma en aparece en su recibo nuevo (comienza con un 1). Cel Add account City of Madison Municipal Services Bill 119 East Olin Ave. I Madison. WI 53713   madisonwater.org |

- Usted puede encontrar estos números en su recibo en la esquina superior derecha.
- Su Número de Cuenta comienza con "000" (en la segunda línea en su recibo).
- Su nuevo Número de Cliente es un "1" seguido por su número de cliente antiguo (en la primera línea de su recibo).
- Si usted no conoce sus números de cuenta y de cliente, por favor comuníquese con nosotros al 608-266-4641 o municipalbilling@cityofmadison.com.

#### Agregar múltiples cuentas

Si usted tiene recibos para múltiples propiedades, usted tendrá que agregar cada cuenta. Para agregar múltiples cuentas:

1. Diríjase a Manage Accounts (Manejar Cuentas) en la barra lateral a la izquierda.

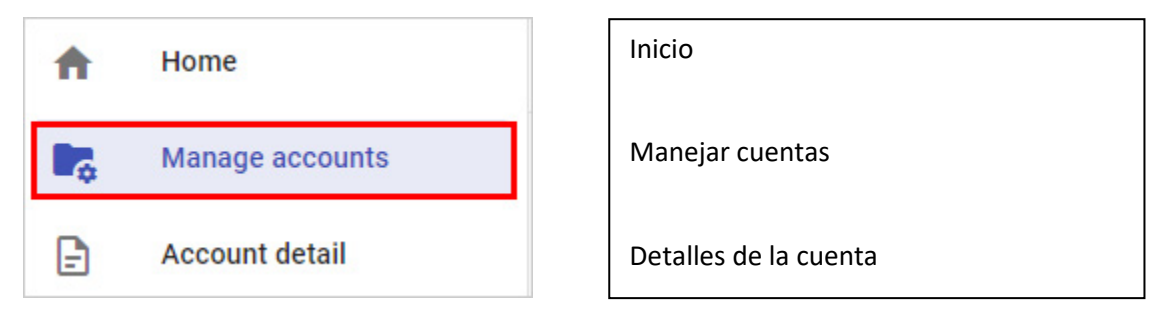

2. Haga clic en Add Account (Agregar Cuenta) en la página de Manage Accounts (Manejar Cuentas).

| Manage accounts |                  |
|-----------------|------------------|
| Accounts        | + Add account    |
| Manejar Cuentas |                  |
| Cuentas         | + Agregar cuenta |

3. Ingrese los Números de Cuenta y de Cliente para cada cuenta adicional.

## Inscríbase en Pago Automático

1. Diríjase a <u>cityofmadison.com/epayment/water</u> e inicie sesión. En el lado derecho, haga clic en "Enroll in Auto-Pay" ("Inscríbase en Pago Automático").

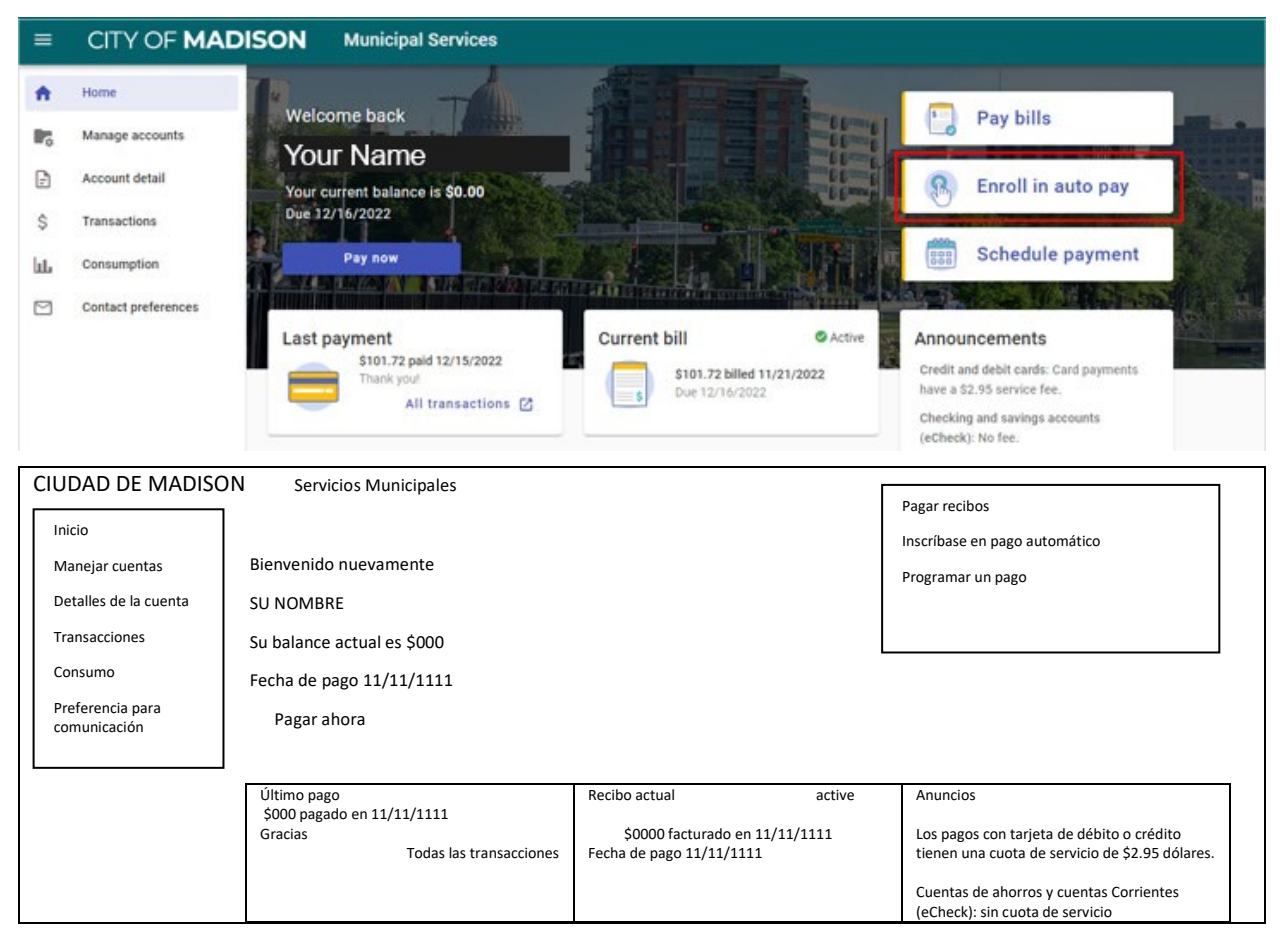

2. Haga clic en "Enroll" (Inscribirse) junto al número de la cuenta que usted desea establecer para pagos automáticos.

| Not enrolled       |                   |                        |             |
|--------------------|-------------------|------------------------|-------------|
| 00012034-101230123 | Balance<br>\$0.00 | Due date<br>12/16/2022 | Enroll      |
| No inscrito        |                   |                        |             |
| 000000000000000    | Balance           | Fecha de pago          | Inscribirse |
|                    | \$                | 11/11/1111             |             |

3. Seleccione un Día de Pago. Escoja cuando desea usted que se le cargue su pago automático (hacer la deducción).

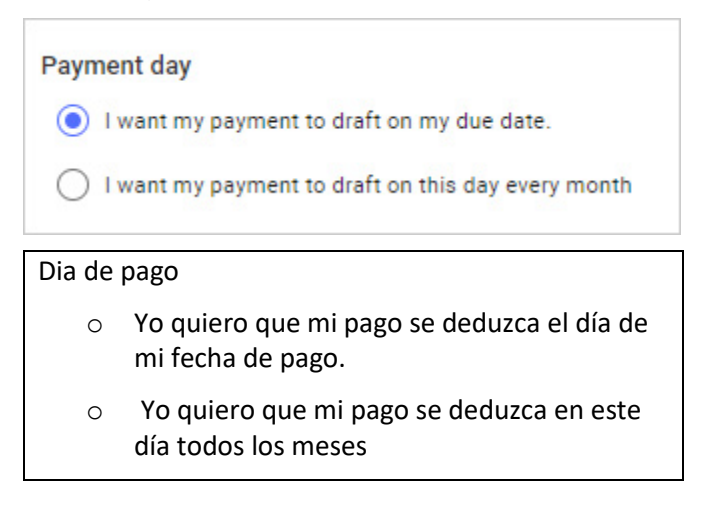

4. Seleccione un Método de Pago. Usted puede pagar con tarjeta de crédito, o establecer deducciones de una cuenta de ahorros o una cuenta corriente (eChecks).

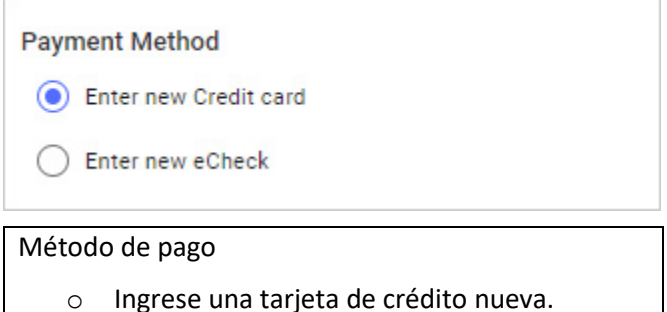

- $\circ \quad \text{Ingrese un eCheck nuevo.} \\$
- Los pagos con Tarjeta de Débito o Crédito tienen una cuota de servicio de \$2.95 dólares.
- No hay cuota de servicio para los pagos a través de eCheck usando pago automático.
- 5. Haga clic en "Enroll Now" ("Inscribirse ahora"). Usted está ahora inscrito para realizar pagos automáticos.